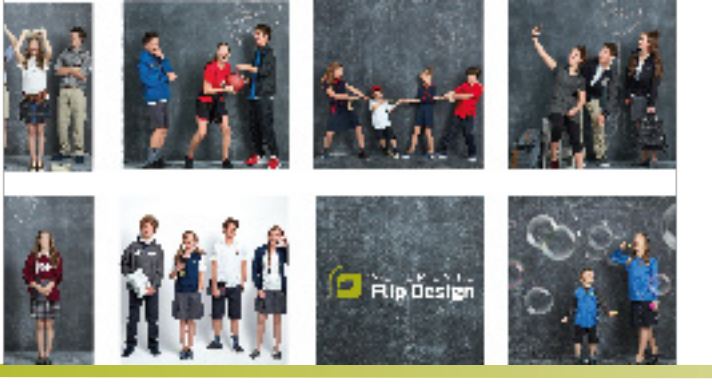

# Commande d'uniforme scolaire

Du 28 avril au 12 mai 2023

## École le Carrefour de Varennes

www.flipdesign.ca / Code d'accès : var1q2w3

#### Vêtements Flip Design - fournisseur officiel de votre établissement

Avec plus de 30 ans d'expérience, nous sommes leader dans l'industrie de l'uniforme scolaire exclusif. Les vêtements que nous vous proposons sont reconnus pour leur souci élevé de qualité et de durabilité. Chaque jour, des milliers d'élèves peuvent témoigner de leur confort et autant de parents apprécient leur facilité d'entretien, leur résistance et leur stabilité, et ce, utilisation après utilisation.

## Les avantages de commander avant la date limite

#### Si commandé entre le 28 avril et le 12 mai

Vous vous assurerez une livraison **avant** la rentrée Accès à la séance d'échange gratuite Moins de stress à la rentrée scolaire Tarif de livraison préférentiel : 4,99\$ plus taxes

#### Si commandé après le 12 mai

Livraison régulière **après la rentrée** \*délai pouvant aller jusqu'au 15 octobre Échanges par la poste seulement Tarif de livraison régulier : 8,70\$ plus taxes

#### Une urgence?

Repérez les styles express disponibles pour une livraison rapide. Faites une 2<sup>e</sup> commande si vous souhaitez vous procurer d'autres articles de la collection.

Aidez-nous à planifier la production en commandant lors de la période officielle. Merci de votre collaboration!

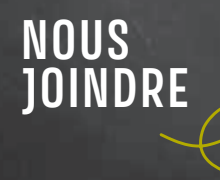

- Messagerie instantanée
- Rendez-vous téléphonique
- Formulaire de contact

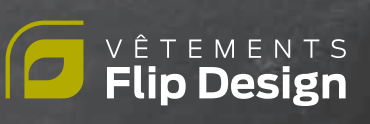

## Outils à cliquer 🜔

#### Votre collection

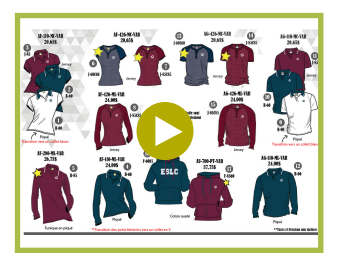

#### Questions fréquentes

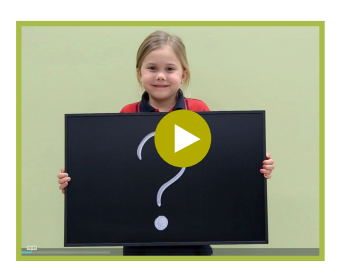

#### Vidéo de la collection

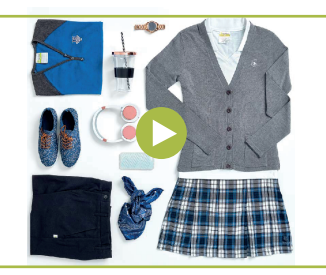

## Pour placer votre commande

Si vous fréquentez déjà le Carrefour de Varennes, vous connaissez vos tailles chez nous. Vous pourrez facilement renouveler votre garde-robe au besoin ou commander les morceaux manquants. Si les vêtements actuels sont ajustés, une taille supplémentaire suffira puisque la plupart des vêtements ont 2 pouces de différence en circonférence.

Si vous ne connaissez pas nos vêtements et leurs tailles, **2 options** s'offrent à vous :

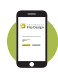

#### SnapSize : outil de mesure

Téléchargez l'application sur l'Apple Store ou dans Google Play Store et suivez les instructions. Vous trouverez vos codes Snapsize sous chaque photo de notre boutique en ligne.

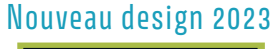

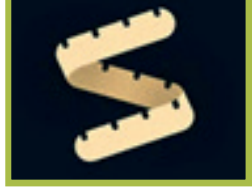

Utilisez SnapSize pour comparer vos vêtements avec les vêtements Flip. Faites le bon choix de taille et évitez les échanges (délais et frais pouvant s'appliquer pour un retour)

Faites une comparaison et courrez la chance de gagner votre commande. Détails du concours ici

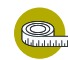

#### 🚬 Chartes de mesure :

Prenez un vêtement qui fait bien à votre enfant, sans matière extensible, un crayon, un ruban à mesurer ou une règle et **visionnez la vidéo de prise de mesure** ou suivez les étapes à la page suivante.

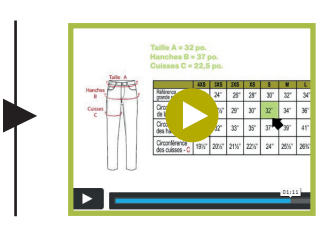

Prévoyez une éventuelle croissance de votre enfant entre la date de commande et la rentrée scolaire. Sachez qu'il sera possible d'effectuer des échanges pour tous les vêtements non portés, non lavés et non altérés. (Détails à venir)

BESOIN

D'INFOS?

Échanges par la poste 120 jours : Non lavés / Non portés / Non altérés

## www.flipdesign.ca/FAQ

## Comment mesurer :

- 1. Déposez un chandail (style t-shirt) bien à plat sur une table.
- 2. Mesurez d'une aisselle à l'autre.
- 3. Multipliez la mesure par 2 pour obtenir la circonférence.
- 4. Cette mesure est votre référence A.

- 5. Vous pouvez aussi vérifier la longueur du vêtement (mesure B) en mesurant du collet jusqu'au bas du chandail.
- 6. Conservez vos mesures et rendez-vous sur la boutique en ligne pour valider vos grandeurs.

## Comment placer votre commande :

- 1. Rendez-vous sur le site internet www.flipdesign.ca
- 2. Cliquez sur le bouton Commander
- 3. Entrez le code d'accès de votre école **var1q2w3** et cliquez sur ok.
- 4. Sélectionnez l'onglet adéquat : Unisexe / Coupe féminine
- 5. Validez vos grandeurs à l'aide de 2 options différentes; eliquez sur Vérifiez votre grandeur ou Déterminez votre taille.
- 6. Choisissez le style désiré, la couleur, la grandeur et la quantité puis cliquez sur **+**Ajouter .

- Lorsque tous les articles souhaités seront ajoutés à votre sac d'achat 6, cliquez sur celui-ci.
- 8. Vérifiez la commande et appuyez sur Commander
- 9. Dans la page paiement, veuillez compléter les champs requis de gauche à droite et choisir votre mode de livraison.
- 10. Passez la commande et surveillez vos courriels, vous recevrez une facture en guise de confirmation.

## **Attention!**

Les vêtements unisexes débutant par un code AU- sont de taille unisexe adulte.

- Les élèves qui préfèrent une coupe plus droite prendront la même taille que les polos ou un point de plus s'ils veulent une grande aisance.
- Les élèves qui préfèrent une coupe plus ajustée prendront une taille de moins que leurs polos, parfois deux.

Vous êtes **responsables** de votre **prise de mesure**. Cette étape est essentielle puisque les tailles offertes sont uniques à Flip Design.

#### NOTRE POLITIQUE

Échanges : 120 jours

Garantie contre défauts : 120 jours

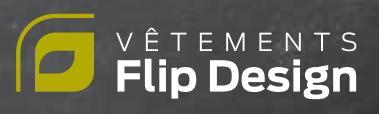